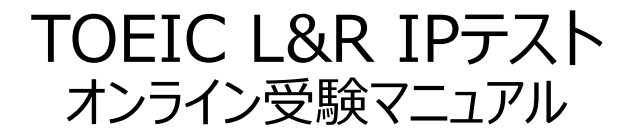

①別紙【TOEIC L&R IPオンラインテストの受験について】に記載されている 受験サイトのURLにアクセスする。

| ②画面下部の【ログイン方法について】を参照のうえ | え、必要事項を選択・入力して |
|--------------------------|----------------|
| ログインボタンをクリック。            |                |

| ETS TOEIC.                                                                                   | ■学部<br>自分の所属する学部を選択                                    |
|----------------------------------------------------------------------------------------------|--------------------------------------------------------|
| TOEIC <sup>®</sup> Program <ipテスト(オンライン)>受験者サイト</ipテスト(オンライン)>                               |                                                        |
| ログイン       学部     選択してください       D        バスワード                                              | ■ID<br>学生証番号(7桁の半角英数<br>字)を入力<br>※アルファベットは大文字          |
| ログイン方法について】<br>以下3点を選択および入力の上、ログインボタンを押してください。<br>・ 学部<br>ブルダウンメニューからあなたの学部を選択してください。<br>・ D | ■パスワード<br>自分の生年月日(半角8桁の<br>数字)を入力                      |
| • バスワード(初回ログイン時)                                                                             | 【ログイン方法について】<br>こちらに記載の内容を参照の<br>うえ、必要事項を入力してく<br>ださい。 |
| ※この画面に「TIBCからのお知らせ」との                                                                        | 記載がある場合があります。                                          |

その場合は必ず内容を確認してください。

## ③初回ログイン時はパスワードの変更が必要。パスワードを変更のうえ、送信ボタンを押す。

| ETS, TOEIC.                                                                                                    | ログアウト      |
|----------------------------------------------------------------------------------------------------|------------|
| 利用規約                                                                                                    | プライバシーポリシー |
| TOEIC <sup>®</sup> Program <ipテスト(オンライン)> 受験者サイト</ipテスト(オンライン)>                                                                      |            |
| PW設定フォーム                                                                                                    |            |
| 必要事項をご入力の上、送信ボタンを押してください。                                                                                                    |            |
| バスワード *<br>(確認用)<br>英数記号から2種類以上、8文字以上16文字以下                                                                                          |            |
| 送信<br>送信                                                                                                    |            |
| 英数記号から2種類以上、8文字以上16文字以下で設定。<br>変更したパスワードは、再ログインおよび結果確認時に必要<br>になるので、メモをとるなどして絶対に忘れないこと!<br>※忘れた場合は自身での再設定ができないため、ヘルプデ<br>スクにご連絡ください。 |            |
|                                                                                                    |            |

#### ④登録情報確認画面に切り替わるが、変更せずに「アンケート回答/試験実 たしに使わ

# 施」に進む。

### TOEIC<sup>®</sup> Listening & Reading IPテスト(オンライン) 受験者サイト

| 申込番号      | OTLR000704  |
|-----------|-------------|
| 実施団体名     | アイ・アイ・ビー・シー |
| テスト実施開始日  | 2019年2月28日  |
| テスト実施終了日  | 2019年3月1日   |
| 受験者情報登録期限 | 2019年3月1日   |

### 登録情報

| 氏名(漢字)   | 国際 花子                     |
|----------|---------------------------|
| 氏名(力ナ)   | コクサイ ハナコ                  |
| 氏名(ローマ字) | KOKUSAI HANAKO            |
| 性别       | 女性                        |
| 生年月日     | 2000年1月1日                 |
| メールアドレス  | web-based=p@ibc=sbbal.org |
|          | 1234567390                |
| 「所属コード   | 1234                      |

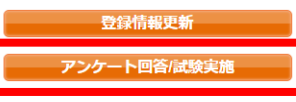

## ※試験期間前にログインした場合、「登録情報更新」ボタンのみ表示されます。 「アンケート回答/試験実施」ボタンは試験期間に入ってから表示されます。

※登録情報は一切変更しないでください。

## ⑤アンケートに答える。<u>(以下は一部分のみ抜粋)</u> ※アンケート内の「属性」は入力不要です

| 事前に団体ご担当者より指示があった場合のみ入力ください。 |                                                                                                    |  |  |  |
|------------------------------|----------------------------------------------------------------------------------------------------|--|--|--|
| 属性1                          | ─── 邇祝してください ───                                                                                                    |  |  |  |
| 属性2                          | 灌沢してください ・                                                                                                    |  |  |  |
| 属性3                          |                                                                                                    |  |  |  |
| 属性4                          | 選択してください V                                                                                                    |  |  |  |
| 屬住5                          | [ 道沢してください レ]                                                                                                    |  |  |  |
| 罵(挂6                         | 藩沢してください ・                                                                                                    |  |  |  |
| 個人情報の同意· <b>米</b>            | ◆ご続により取得した密様の個人情報はTOEDC Program <pfスト(オンライン)>の実施・企画・改善、採点、テスト<br/>結果の発行、TOEDC Program各種デストの利用状況の把握、テストプログラムの精度向上、英語能力向上のための流<br/>料件取込まの他信会事業 新規開発、実施団体のご 変更追よるデー つか正・分析 (TOEDC Program各種デストと合わせ<br/>たか正・う析を含む)にす用します。<br/>◆ご読者有料は、テスト結果、アンクート回答時にご入力いた況、た情報、受験状況に関する情報は実施団体に提供さ<br/>れます。実施団体とTOEID Program <pfスト (インライン)="">のお申し込みを行う団体(以下、申込団体)が異なる場<br/>✓ 」」記で同意のた上でお述みください。</pfスト></pfスト(オンライン)> |  |  |  |
|                              |                                                                                                    |  |  |  |

# ⑥「アンケート確認画面」の入力画面を確認。(以下画像は一部分のみ抜粋)問題なければ「回答完了」、修正が必要なら「内容修正」を押す。

| アンケート内容をご確認下さい。                                   |              |  |  |  |  |  |  |
|---------------------------------------------------|--------------|--|--|--|--|--|--|
| アンケートはまだ完了していません。<br>以下内容に問題がなければ、回答完了ポタンを押して下さい。 |              |  |  |  |  |  |  |
| 学校 *                                              | 大学           |  |  |  |  |  |  |
| 学歴 *                                              | 1年在学         |  |  |  |  |  |  |
|                                                   |              |  |  |  |  |  |  |
| 事前に団体ご担当者より指示があっ                                  | た場合のみ入力ください。 |  |  |  |  |  |  |
| 属性1                                               |              |  |  |  |  |  |  |
| 届(生2                                              |              |  |  |  |  |  |  |
| 屬(生3                                              |              |  |  |  |  |  |  |
| 周往4                                               |              |  |  |  |  |  |  |
| 属性5                                               |              |  |  |  |  |  |  |
| 属性6                                               |              |  |  |  |  |  |  |
| 個人情報の同意                                           | 同意する         |  |  |  |  |  |  |
|                                                   | 内容修正 回答完了    |  |  |  |  |  |  |

⑦Authorizationコード・受験のしおりを確認の上、受験する。
 ■パソコンで受験する場合(推奨):「受験する」ボタンから受験する。
 ■iPadで受験する場合:専用アプリをインストールのうえ、受験する。

TOEIC <sup>®</sup> Program <IPテスト(オンライン) > 受験者サイト

テスト受験前の確認内容

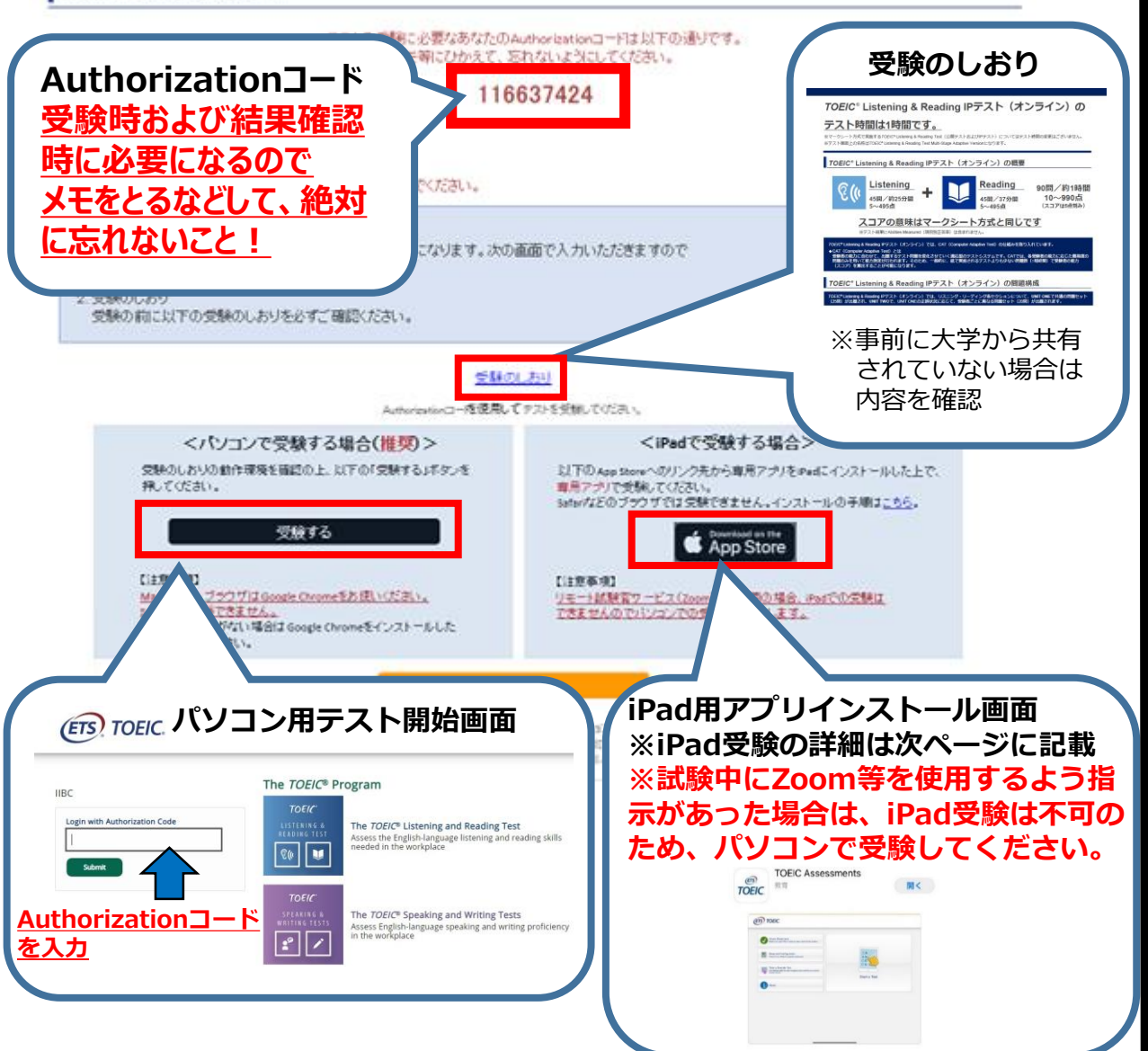

### ⑧テスト終了後、スコアが表示されるため、確認できたら画面を閉じる。 (終了直後時点では、結果のダウンロードはできません。)

Your TOEIC® Listening and Reading Results:

| Listening | Reading | Total |  |
|-----------|---------|-------|--|
| 5         | 5       | 10    |  |

These online scores are intended for your informational use only.

This page is not valid for transmission of scores to an institution.

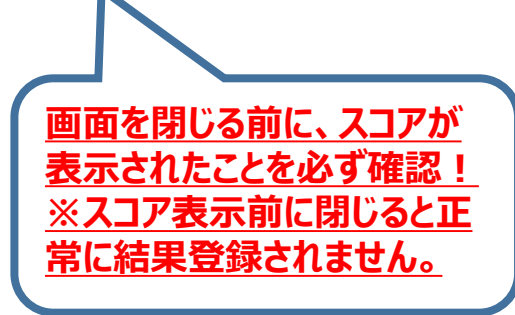

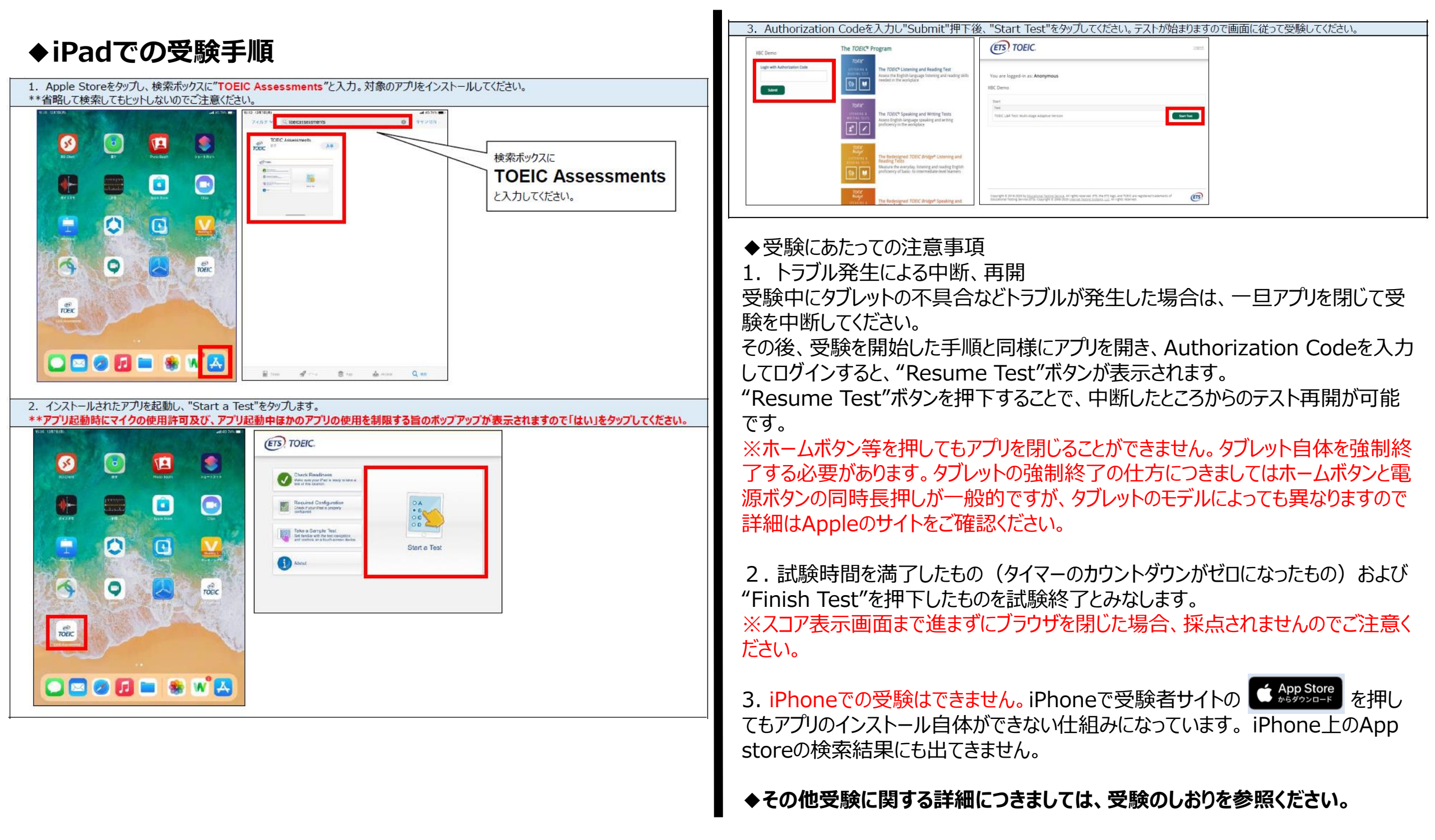

# 試験終了後の結果確認方法

①別紙【TOEIC L&R IPオンラインテストの受験について】に記載されている「テスト結果の 確認期間」中に下記URLにアクセスして、確認をしてください。

(https://area18.smp.ne.jp/area/p/nasj9mfgbk0ghlgm2/hikAfc/login.html)

※テスト受験直後に結果はダウンロードはできませんので、結果確認期間中にアクセスしてくだ さい。

※テスト結果は、結果確認期間が過ぎると確認及び再発行はできなくなります。必ず、それまで に上記URLにアクセスして結果の確認と保存をしてください。

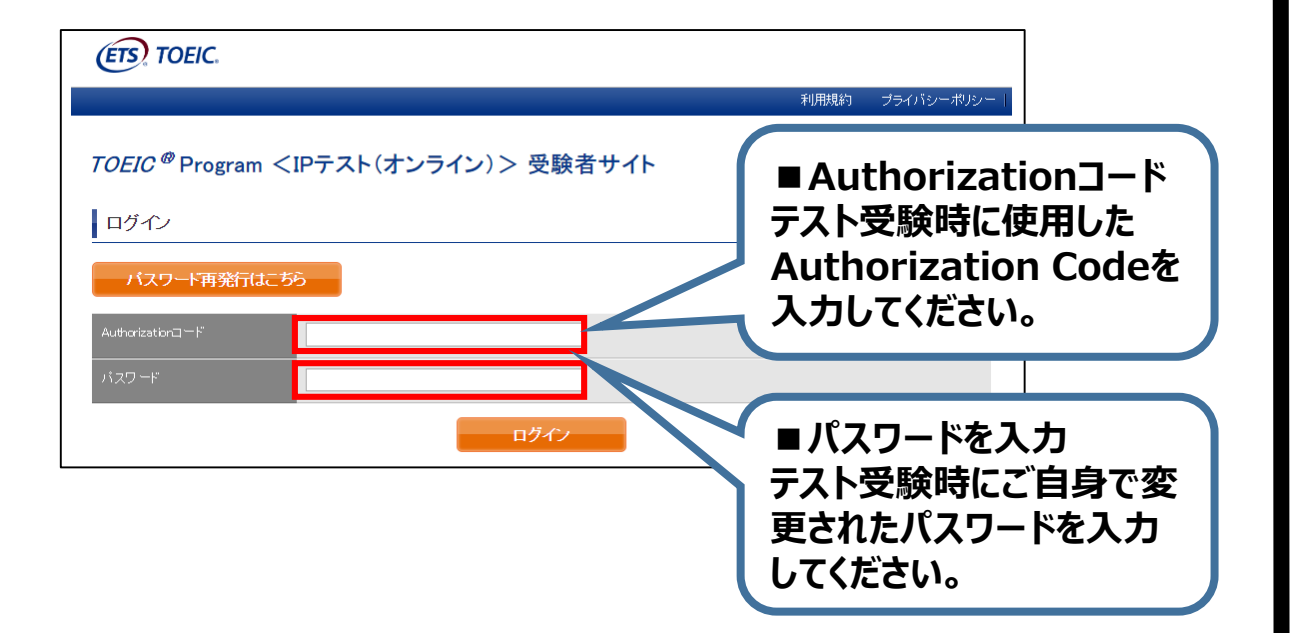

### ②テスト結果確認を押す。

| <i>TOEIC<sup>®</sup></i> Program <ipテスト(オンライン)> 受験者サイト</ipテスト(オンライン)> |                                |  |  |  |
|-----------------------------------------------------------------------|--------------------------------|--|--|--|
| テスト種別                                                                 | TOEIC Listening & Reading Test |  |  |  |
| 申込番号                                                                  | OTLR000077                     |  |  |  |
| 実施団体名                                                                 | アイ・アイ・ビー・シー                    |  |  |  |
| テスト実施開始日                                                              | 2019年6月26日                     |  |  |  |
| テスト実施終了日                                                              | 2019年6月26日                     |  |  |  |
| 受験者情報登錄期限                                                             | 2019年6月28日                     |  |  |  |
| 登録情報                                                                  |                                |  |  |  |
| 氏名(漢字)                                                                | 国際 花子                          |  |  |  |
| 氏名(カナ)                                                                | コクサイ ハナコ                       |  |  |  |
| 氏名(ローマ字)                                                              | KORUSAI HANAKO                 |  |  |  |
| 1生另J                                                                  | 女性                             |  |  |  |
| 生年月日                                                                  | 2000年1月1日                      |  |  |  |
| メールアドレス                                                               | nishhara@ibc~skbalors          |  |  |  |
| 受験番号                                                                  | 1234567890                     |  |  |  |
| 所属コード                                                                 | 1234                           |  |  |  |
|                                                                       | テスト結果確認                        |  |  |  |

### ③テスト結果印刷を押すと、右側のPDFが表示され、ファイルの保存や印刷ができます。 ※確認期間は1か月余りですので注意してください。

| ETS TOEIC.                                                         |                                                                                                    |               | ログアウト             | ETS TOEIC                                                                                                    | WEB-BASED TE:<br>TOE/C <sup>®</sup> Listening & Readin                                                                                |
|--------------------------------------------------------------------|----------------------------------------------------------------------------------------------------|---------------|-------------------|----------------------------------------------------------------------------------------------------|----------------------------------------------------------------------------------------------------|
|                                                                    |                                                                                                    |               | 利用規約   ブライバシーボルシー |                                                                                                    | USTENING<br>300                                                                                                    |
| <i>TOEIC</i> <sup>@</sup> Progran                                  | n <ipテスト(オンラ< th=""><th>ライン) &gt; 受験者サイト</th><th></th><th>الله الله الله الله الله الله الله الله</th><th>READING<br/>250<br/>TOTAL SCORE</th></ipテスト(オンラ<> | ライン) > 受験者サイト |                   | الله الله الله الله الله الله الله الله                                                                                                    | READING<br>250<br>TOTAL SCORE                                                                                                    |
| テスト結果                                                              |                                                                                                    |               |                   | 8.6 KOROSE PARAO<br>ber dam<br>(T=0:0) 1997/0401                                                                                                    | 550                                                                                                    |
| Institution<br>Test date<br>Name                                   | アイ・アイ・ビー・シー<br>2019/6/26<br>国際 花子                                                                                                    |               |                   | LOT LAND<br>THE ALL AND ALL ALL ALL ALL ALL ALL ALL ALL ALL AL                                                                                                    |                                                                                                    |
|                                                                    | 2000/1/1 1234567890                                                                                                    |               |                   | Douve Descriptor Tableを参照してで定い。<br>この。<br>日本                                                                                                    | 要がある。がある場合でも、天沈的に正しい還れ致い違べる。<br>レベルの受益者の一般的な間目を見るためには、<br>re Descriptor Tableを参照してください。                                               |
|                                                                    | 1234                                                                                                    |               |                   |                                                                                                    |                                                                                                    |
| Your <i>TOEIC <sup>®</sup></i> Listening and R<br>Lis              | Reading Test Results:<br>Itening                                                                                                    | Reading       | Total             |                                                                                                    |                                                                                                    |
|                                                                    | 300                                                                                                    | 250           | 550               |                                                                                                    |                                                                                                    |
| These online scores are intend<br>This page is not valid for trans | led for your informational use only<br>mission of scores to an institution                                                                                  | テスト結果印刷       |                   | TODE <sup>®</sup> Labora Turker S Laboratory & Rewalling in Statisticonal Program<br>TODE <sup>®</sup> Labora (Laboratory Indiana Turker), Billin<br>インターキット (中国的 Andread, Registro - Registro Handler Statistica), Billin<br>日本のキャットを用いていた。<br>Registration - Statistical Program (Laboratory & Resard), Statistical<br>Registration, Registration, Statistical Program (Laboratory & Resard), Statistical<br>Table Registration, Registration, Statistical Program (Laboratory & Resard), Statistical<br>Registration, Registration, Statistical Program (Laboratory & Resard), Statistical<br>Registration, Registration, Statistical Program (Laboratory & Resard), Statistical<br>Registration, Registration, Statistical Program (Laboratory & Resard), Statistical<br>Registration, Statistical Program (Laboratory & Resard), Statistical<br>Registration, Statistical Program (Laboratory & Resard), Statistical<br>Registration, Statistical Program (Laboratory & Resard), Statistical<br>Registration, Statistical Program (Laboratory & Resard), Statistical<br>Registration, Statistical Program (Laboratory & Resard), Statistical<br>Registration, Statistical Program (Laboratory & Resard), Statistical<br>Registration, Statistical Program (Laboratory & Resard), Statistical<br>Registration, Statistical Program (Laboratory & Resard), Statistical<br>Registration, Statistical Program (Laboratory & Resard), Statistical<br>Registration, Statistical Program (Laboratory & Resard), Statistical Program (Laboratory & Resard), Statistical<br>Registration, Statistical Program (Laboratory & Resard), Statistical Program (Laboratory & Resard), Statistical<br>Registration, Statistical Program (Laboratory & Resard), Statistical Program (Laboratory & Resard), Statistical<br>Registration, Statistical Program (Laboratory & Resard), Statistical Program (Laboratory & Resard), Statistical Program (Laboratory & Resard), Statistical Program (Laboratory & Resard), Statistical Program (Laboratory & Resard), Statistical Program (Laboratory & Resard), Statistical Program (Laboratory & Resard), Statistical Program (Laboratory & Resard), Statistical Program (Laborator | n (IP) online Test Results 第5巻ご置か<br>19月前前前(ロートHIMHORD Degue, はエロ) ゆうち<br>イズント発見てて、<br>P S ご用い」とご確認ください。<br>energin Test States (ださい。 |

# <u>よくあるご質問(FAQ)</u>

|                                                                                                    |                                                                                                    |                                                                                                    |                                                                                                    | モデル                                                                         | OS                                                                          | その他                                                    |                                                  |  |
|----------------------------------------------------------------------------------------------------|----------------------------------------------------------------------------------------------------|----------------------------------------------------------------------------------------------------|----------------------------------------------------------------------------------------------------|-----------------------------------------------------------------------------|-----------------------------------------------------------------------------|--------------------------------------------------------|--------------------------------------------------|--|
| <ul> <li>大学から案内されたURLにアクセスしても先に進めない。別の学部が表示される。</li> <li>URLの打ち間違いがないか確認してください(スペースが入っていないか等)。<br/>またURLは受験回毎に新しくなるため、今回の受験用URLにアクセスしているか<br/>再度確認してください。</li> <li>テストを開始したが、音が出ない。進まない。</li> <li>以下の動作環境内で受験しているか確認してください。音が出ないまま進む等の</li> </ul> |                                                                                                    |                                                                                                    | <ul> <li>·iPad 第4世代以降</li> <li>·iPad Air 2以降</li> <li>·iPad Pro 第3世代以降</li> <li>※iPad miniCOUTCはモニタサイズが小さいため<br/>推奨しておりません。</li> <li>※上記モデル以前のモデルについては動作検証を<br/>しておりません。</li> <li>① パスワードが分からなく</li> <li>④ 初期パスワードは大学が</li> </ul>                                                                                                    | ·iOS 10.2以降<br>くなった。<br>からご室内の                                              | <モニタ><br>解像度 1024×768以上を推奨<br><ネットワーク環境><br>WiFi<br>※4G等モバイル回線での受験はお控えください。 | 日日8桁など)                                                |                                                  |  |
| , I                                                                                                    | 中断した場所から再                                                                                                    | スタートします。                                                                                                    |                                                                                                    | ご自身で変更後のパス                                                                  | フードを忘れ                                                                      | こた場合は、ヘルプデス                                            | 、クまでご連絡ください。                                     |  |
| ľ                                                                                                    | 動作環境(パソコン                                                                                                    | )]                                                                                                    |                                                                                                    |                                                                             | キわていま                                                                       | サイト トレンチニー やま                                          | ミニキャナいス                                          |  |
|                                                                                                    | OS                                                                                                    | ブラウザ                                                                                                    | その他                                                                                                    | ● 予約のしおりの最終ペー                                                               | これている<br>-ジを参照し                                                             | しん」 こいフェノーかる<br>ノ、パソコンを調整して                            | えがこれている。                                         |  |
| ۰Win                                                                                                    | dows 8.1 (32 or 64bit版)                                                                                                    | •Microsoft Internet Explorer 11 🤅                                                                                     | <モニタの解像度>                                                                                                    |                                                                             |                                                                             |                                                        |                                                  |  |
| ۰Win                                                                                                    | dows 10 (64-bit のみ)                                                                                                    | •Google Chrome                                                                                                    | 解像度 1024×768 以上、14 インチ以上のモニタを推奨                                                                                                    | ● 試験中に画面が動かなく                                                               | くなった。                                                                       |                                                        |                                                  |  |
|                                                                                                    |                                                                                                    | •Microsoft Edge C C                                                                                                   | <ネットワーク環境>                                                                                                    | ▲ ブラウザを閉じ、大学から案内されたURLから再度Authorization Codeを入力し                            |                                                                             |                                                        |                                                  |  |
| •mac                                                                                                    | cOS 10.14 Mojave                                                                                                    | ・Google Chrome                                                                                                    | LAN: 各コンヒュータに 100Mbps<br>WiFi・ 54 Mbns 以上 1 アクセスポイントにつき 12 台まで                                                                                                    | (冉囲してくたらい。・                                                                 | PMUに场片                                                                      | 「から冉スタートしまり                                            | 0                                                |  |
| ·mat                                                                                                    |                                                                                                    |                                                                                                    |                                                                                                    | ● readingパートで前の問題に戻りたいが「Back」ボタンが見当たらない。                                    |                                                                             |                                                        |                                                  |  |
| ※Macのパソコンをご使用の方は、以下の手順に従い、Google Chromeで受験してください。                                                                                                    |                                                                                                    |                                                                                                    | Reviewボタンから戻ってください。Finish Testボタンを押すとテストが終了してしまうのでご注意ください。                                                                                                    |                                                                             |                                                                             |                                                        |                                                  |  |
| 1                                                                                                    | 以下URLよりGoogle Chrome<br>https://www.google.com/<br>※インストール→開く方法につい<br>https://support.google.co<br>Google Chromeのアドレスバ-                                                                                                    | eをインストールします。<br>/intl/ja_jp/chrome/<br>ては以下URLを参照ください。Mac、Wir<br>m/chrome/answer/95346?co=G<br>-に、テスト受験用URLを貼り付け、Ente | ndowsで異なります。<br>ENIE.Platform%3DDesktop&hl=ja<br>erキーを押します。(クリックではなく、コピー&ペースト)                                                                                                    | <ul> <li></li></ul>                                                         | かわからずる<br>試験は完了で<br>記が出れは<br>ラウザを閉し                                         | F安。<br>です。心配であれば、再<br>で完了しています。<br><u>じると、試験未完了(未</u>  | i度ログインしてください。<br>:受験扱い)となるため注意!                  |  |
|                                                                                                    | 【登録後に届くメー<br>職 大部項<br>TOEIC Listening & Reading IPデスト (オンラインボ)の実験音量現が活<br>・試験実際について                                                                                                    | ル】<br>TugucoでFEご連接取します。<br>一                                                                                          | 【受験者サイト(Google Chrome)】<br>Itemp as get and provide state of the state of the state | <ul> <li>スコアをもう一度確認し</li> <li>A 結果確認期間に確認でき</li> <li>確認可能期間は1ヶ月ま</li> </ul> | ったい。<br>きます。また<br>≩りです。                                                     | <del>こ、PDFの保存や印刷も</del>                                | う可能です。                                           |  |
|                                                                                                    | 103時間:2011年・パワーローク21日年・クワーロ<br>Authorization Code: *******<br>105時間時に下記URL-アンビスし、Authorization Codeと設定した/バ<br>ログンシル、アンケートの入力が完了しますと、記様意面へ進めらあろい<br>記録期間的に提案にご覧発いただきますよう、あるしく記録いかにしま<br>17年1時回: 18年1日に回転 Diversionの中的話が含めかれたのから | ワードでログインしてください。<br>この日本・<br>・                                                                                         | アドレスバーに貼り付け→Enter                                                                                                    | <sup>-</sup> スバーに貼り付け→Enter<br>● 指定期間を過ぎたが、受験できるか。<br>● <b>③ 受験できません。</b>   |                                                                             |                                                        |                                                  |  |
| テスト受験用URLをコピー(httpsの部分から)                                                                                                    |                                                                                                    |                                                                                                    |                                                                                                    | 本FAQを読んでも解決しな<br>TOEICオンラインテスト/<br>※感染症対策(緊急事態宣                             | い場合は、<br><u>ヽルプデス</u> ?<br>言等)の状                                            | 以下までお問い合わせ。<br>7 <u>(03-5521-5912、営</u><br>況により時間短縮およて | ください。<br><u>{業時間:平日10時〜17時)</u><br>び閉鎖の可能性があります。 |  |

【動作環境(iPad)】 <u>※スマートフォンには対応していません。</u>